# How do I organize content within a curation?

Last Modified on 06/11/2025 12:55 pm EDT

This article explains how to structure and reorder content inside a curation using sections.

Once you've **added content to a curation**, organizing it into sections helps make the learning experience more focused and digestible, especially when you're curating a lot of content or designing a multi-part program.

### What are sections?

**Sections** are optional headings within a curation that let you group related content together. You might use them to organize content by theme, level, or sequence. For example, in a curation titled Building a Team, you might utilize the following Sections:

- Giving and Receiving Feedback
- Coaching and Mentoring
- Best Hiring Practices

Alternatively, you might use sections within a single curation to designate the intended learners. For instance, in a curation about communication, you might utilize the following sections:

- Individual Contributors
- Aspiring leaders
- Team Managers
- Senior Leaders

Sections appear as titled dividers within your curation and are visible to anyone you share it with.

#### How do I add a section?

- 1. Open your curation and ensure there's at least one piece of content in the curation.
- 2. Click the **+ Add** button and click <u>Add section</u> in the menu.

# **Edit Curation**

| <b>Hiring</b><br>Learn more about successful hiring practices.<br>Duration: 11 minutes |                |
|----------------------------------------------------------------------------------------|----------------|
| + Add                                                                                  |                |
| Click the + icon on any content tile across Big<br>Think+ to add it to a Curation.     | <b>Η</b><br>5ι |
| Q Search for more content                                                              | ٦r             |
| Add section                                                                            |                |

3. Give your section a **name** and **description**. Both will autosave as you type.

| # | Click to edit section name        | Duration: 00:00:00 | î↓ ( | ۵ |
|---|-----------------------------------|--------------------|------|---|
|   | Click to edit section description |                    |      |   |
|   |                                   |                    |      |   |
|   | Drag and drop content here.       |                    |      |   |
|   |                                   |                    |      |   |

You can add as many sections as you'd like.

### How do I move content into a section?

- 1. Locate the content you want to move.
- 2. Use the **drag handle** to drag the content into the section you want.

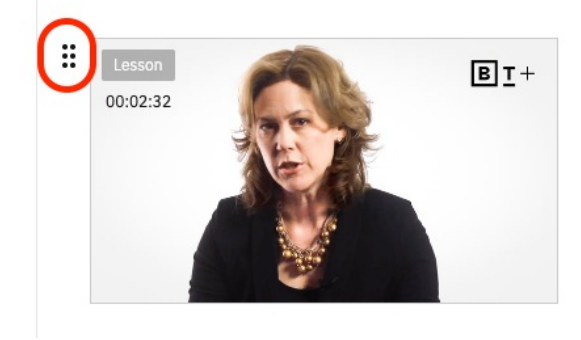

**The Three Types of Feedback** Sheila Heen Founder, Triad Consulting and Professor of Practice, Harvard Law School

3. Drop it in place. Your changes are saved automatically.

You can also rearrange content within sections or move it between sections as needed.

# How do I reorder sections?

Click and drag any section by its **drag handle** to move it up or down in your curation layout. Alternatively, you can use the **multi-arrow button** in the top right corner of a section to move it up, down, or to the top or bottom of a curation.

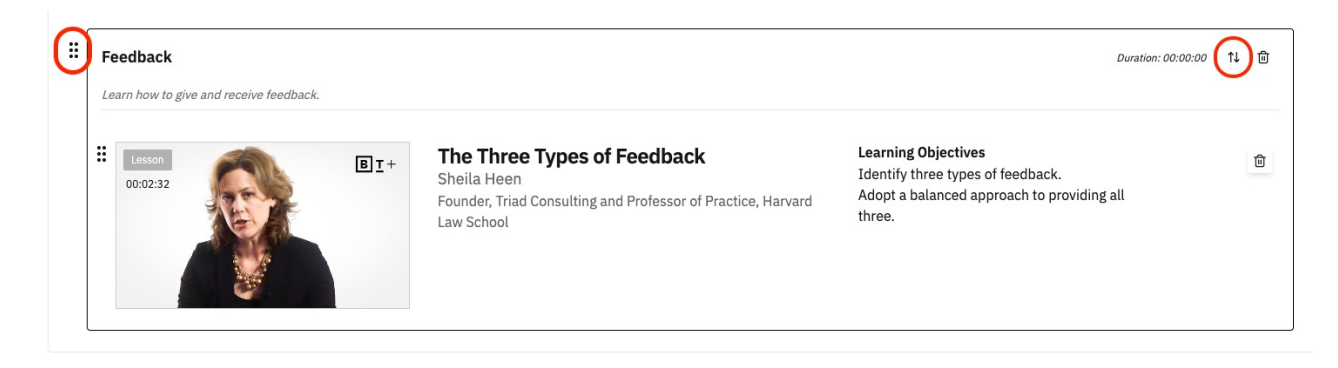